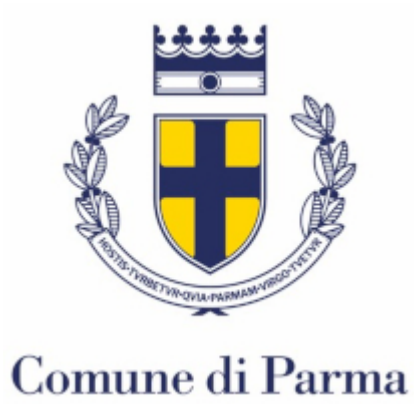

## Servizio Online per la comunicazione di trattamenti adulticidi su spazi privati

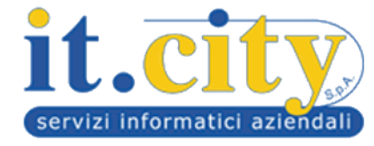

- 01 Descrizione del servizio online
- 02 Accesso al servizio
- 03 Anagrafica utente
- 04 Compilazione dei dati specifici
- 05 Sezione di riepilogo
- 06 Inoltro della comunicazione
- 07 Consultazione delle comunicazioni già inoltrate

La fastidiosa presenza delle zanzare e la consapevolezza che questi insetti possano trasmettere malattie virali anche pericolose hanno incentivato sempre di più il ricorso a trattamenti insetticidi chimici in ambito privato.

La consapevolezza dei rischi connessi all'impiego di questi biocidi ha sollecitato il Gruppo tecnico regionale per la sorveglianza e lotta alle zanzare a stilare e divulgare linee guida indirizzate a sostenere un corretto impiego di tale tecnica. Infatti, l'immissione nell'ambiente di sostanze tossiche è da considerarsi essa stessa una fonte di rischio per la salute pubblica, comporta un impatto non trascurabile e va quindi gestita in modo oculato ed efficace.

Il Comune di Parma si è dotato di un apposito applicativo web per la gestione delle comunicazioni di disinfestazione adulticida contro la zanzara e altri insetti di interesse pubblico.

Le comunicazioni dovranno essere compilate utilizzando esclusivamente la procedura online alla quale si accederà tramite apposito link. Gli uffici competenti potranno gestire le comunicazioni tramite applicativo web, il quale permetterà agli operatori di avere il controllo su tutte le comunicazioni pervenute, oltre a svolgere attività di vigilanza, accertamento ed erogazione di eventuali sanzioni.

I trattamenti potranno essere svolti solo in via straordinaria ed esclusivamente nel periodo indicato sul servizio online.

La comunicazione dovrà essere presentata tramite il servizio online accessibile tramite il seguente link:

https://autenticazione.comune.parma.it/Return?service=249

Sarà necessario eseguire l'autenticazione con l'Identity Provider in proprio possesso

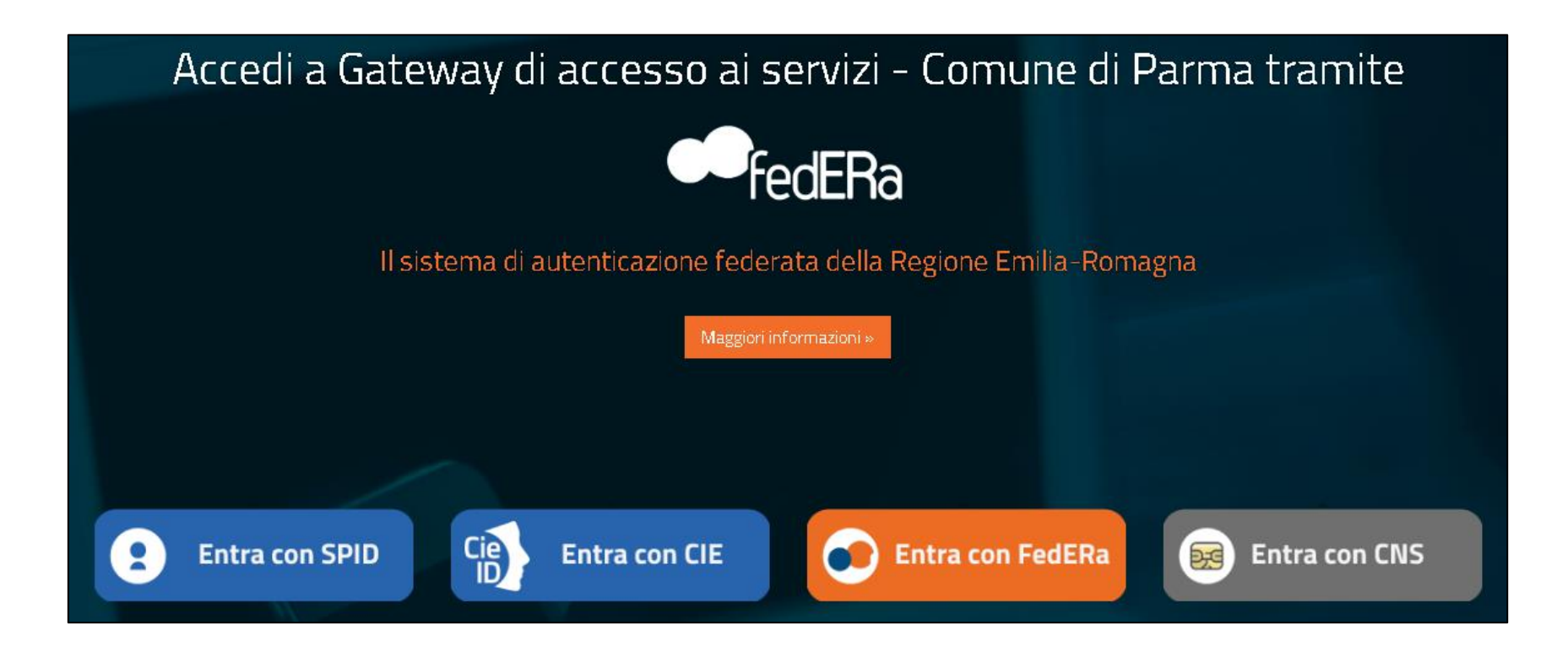

## Inserimento nuova comunicazione

A seguito dell'autenticazione viene mostrata la pagina di inserimento della comunicazione.

Alcuni campi dell'anagrafica utente vengono popolati automaticamente, sfruttando le informazioni fornite dall'Identity Provider utilizzato per l'accesso al servizio online, mentre tutti gli altri campi dovranno essere valorizzati manualmente.

| INSERIMENTO NUOVA COMUNICAZIONE |               |                |  |  |  |
|---------------------------------|---------------|----------------|--|--|--|
| II/la sottoscritto/a:           |               | ile            |  |  |  |
|                                 | nato/a a:     |                |  |  |  |
| rodice fiscale:                 |               |                |  |  |  |
|                                 | residente in: | all'indirizzo: |  |  |  |
|                                 |               |                |  |  |  |
|                                 | e-mail:       | 255            |  |  |  |
| telefono:                       |               | PEC:           |  |  |  |

Dopo aver compilato i dati richiesti nell'anagrafica principale, occorre selezionare la qualità del soggetto autenticato e inserire indirizzo, data e ora in cui si intende svolgere il trattamento. La compilazione sarà completa una volta allegate le schede tecniche dei prodotti utilizzati per il trattamento.

## 1) Comunicazione in qualità di proprietario/conduttore dell'edificio

- Il campo relativo alla via suggerisce i risultati dopo l'immissione di almeno due caratteri (è possibile inserire un solo indirizzo per comunicazione);
- Il campo relativo al civico propone solo i risultati coerenti con la via immessa (è possibile selezionare uno o più civici relativi ad una via).

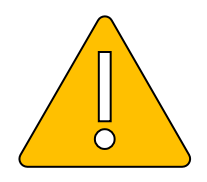

Rispettare i periodi e le fasce orarie consentite

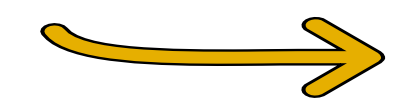

| <b>COMUNICA</b><br>che intende eseguire attività di disinfestazione adulticida straorinaria nell'area di pertinenza dei seguenti edifici: |                                                                                                    |                                     |  |  |  |
|----------------------------------------------------------------------------------------------------|----------------------------------------------------------------------------------------------------|-------------------------------------|--|--|--|
|                                                                                                    |                                                                                                    |                                     |  |  |  |
| !                                                                                                    | <b>Periodi e fasce orarie consentite</b><br>dal 15/07/2020 al 15/09/2020<br>dalle 06:00 alle 09:00<br>dalle 18:00 alle 22:00 | in data: alle ore:<br>gg/mm/aaaa 💼: |  |  |  |

Rispettare i periodi

## 2) Comunicazione in qualità di legale rappresentante di ditta specializzata

- Compilare i dati richiesti nell'anagrafica della ditta;
- Il campo relativo alla via suggerisce i risultati dopo l'immissione di almeno due caratteri;
- Il campo relativo al civico propone solo i risultati coerenti con la via immessa (è possibile selezionare uno o più civici relativi ad una via).

|                           | nome ditta:                                                                                                    | partita IVA:                    |  |
|---------------------------|----------------------------------------------------------------------------------------------------|---------------------------------|--|
|                           | con sede in:                                                                                                    | all'indirizzo:                  |  |
|                           | telefono:                                                                                                    | e-mail:                         |  |
|                           | COMUNICA<br>che intende eseguire attività di disinfestazione adulticida straorinaria nell'area di pertinenza dei seguenti edifici:                                                       |                                 |  |
| periodi e le fasce orarie | (i) Informazioni compilazione<br>in qualită di legale rappresentante di ditta specializzata, puoi<br>selezionare uno o più civici per ogni via cercata, fino ad un<br>massimo di 15 vie. | Via:                            |  |
|                           | Periodi e fasce orarie consentite     dal 15/07/2020 al 15/09/2020     dalle 06:00 alle 09:00     dalle 18:00 alle 32:00                                                                 | in data: alle ore: gg/mm/aaaa : |  |
|                           | uare 16:00 are 22:00                                                                                                    | + aggiungi                      |  |

Compilando una comunicazione in qualità di **legale rappresentante di ditta specializzata**, è possibile inserire più indirizzi all'interno della stessa comunicazione fino ad un massimo di 15.

Dopo aver compilato: indirizzo, data e ora in cui si intende svolgere il trattamento, è sufficiente selezionare il bottone «aggiungi»

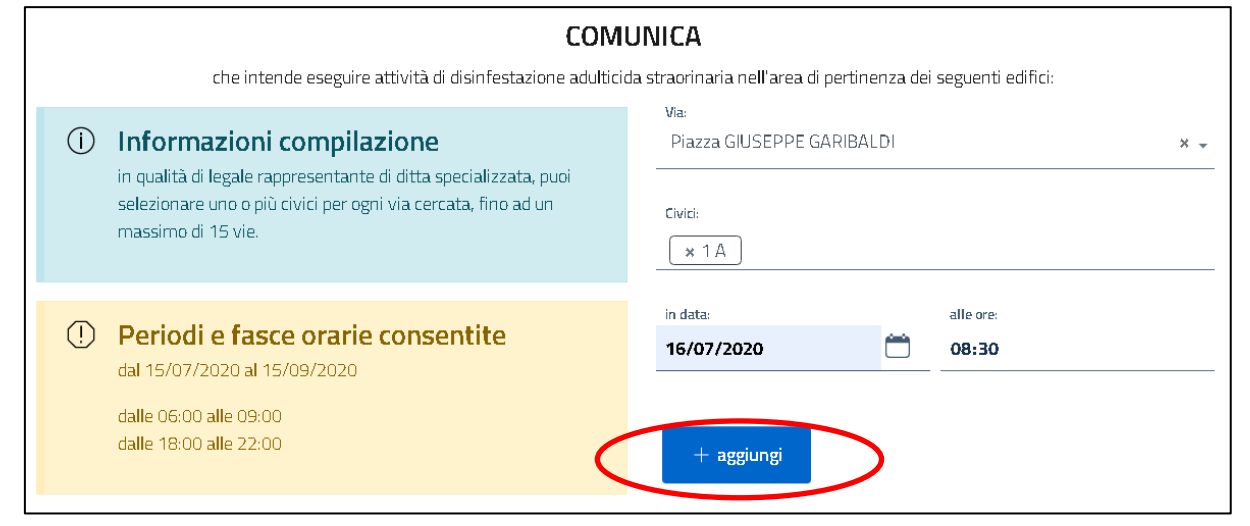

Apparirà una riga di dettaglio contenente i dati immessi. A questo punto è possibile tornare sul campo indirizzo e inserirne un altro, con relativa data e ora intervento, il quale, una volta aggiunto, apparirà sotto a quello precedentemente inserito formando un elenco (fino ad un massimo di 15 indirizzi). Tramite la sezione di riepilogo è possibile verificare i dati immessi durante la fase di compilazione. Una volta verificato la correttezza dei dati immessi è possibile inviare la comunicazione mediante l'apposito bottone «Invia comunicazione».

Nel caso in cui si presenti un errore di compilazione, è possibile Tornare alla fase precedente mediante l'apposito bottone «Modifica»

È previsto anche un bottone «Elimina» nel caso in cui l'esigenza fosse quella di rimuovere la comunicazione e crearne una nuova.

Selezionando «Invia comunicazione» il sistema provvederà all'inoltro della pratica agli uffici competenti e invierà una email all'indirizzo di posta indicato in fase di compilazione, contenente i dati di protocollazione e in allegato i documenti necessari per l'affissione.

A questo punto, la procedura di comunicazione può considerarsi conclusa.

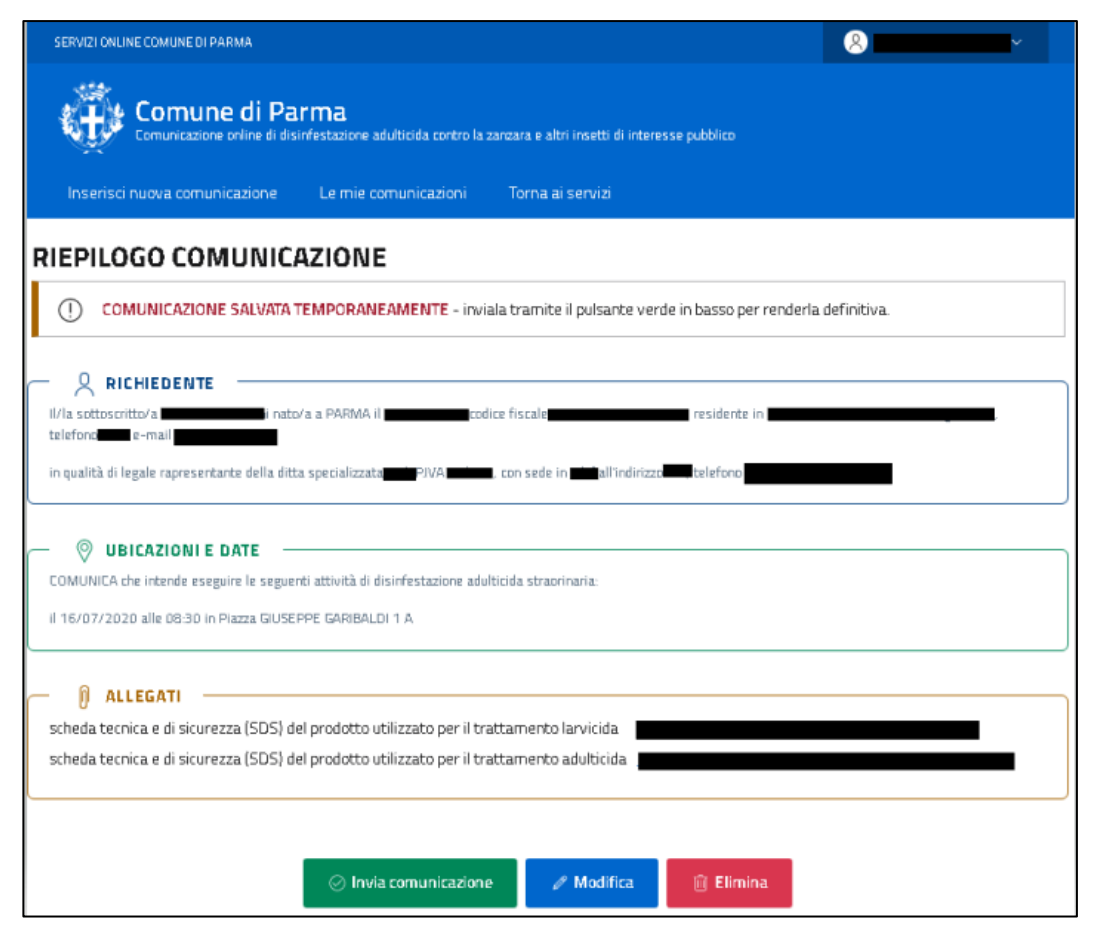

Sarà sempre possibile consultare le comunicazioni già inoltrate all'ente tramite l'apposita sezione «Le mie comunicazioni»

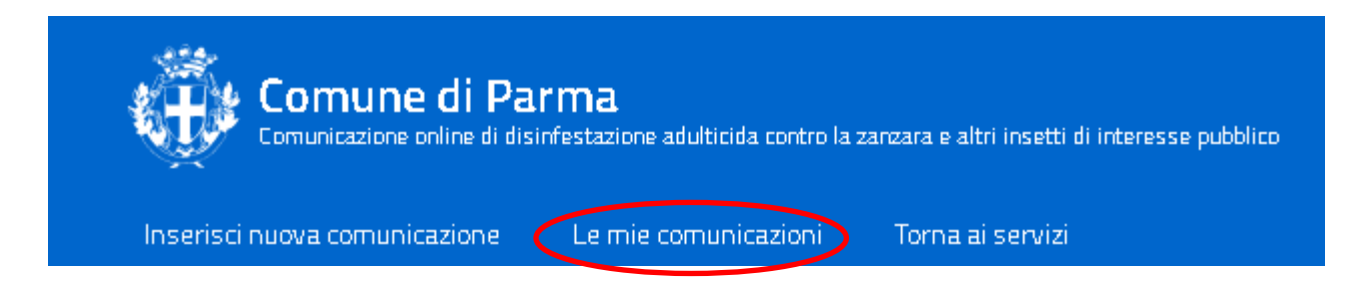

Dal dettaglio della comunicazione è possibile:

- ripetere l'invio dell'email all'indirizzo di posta indicato in fase di compilazione, contenente i dati di protocollazione e in allegato i documenti necessari per l'affissione;
- Eseguire un'integrazione con informazioni aggiuntive o modifiche sui dati inseriti, fino ad un massimo di una integrazione per comunicazione;
- Annullare la comunicazione per sopravvenute cause che impediscono l'esecuzione del trattamento.